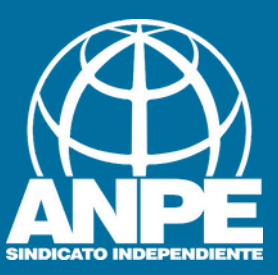

# OPOSITORS APROVATS AMB PLAÇA

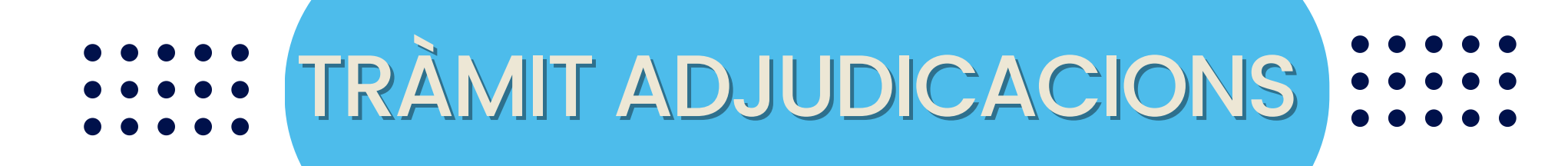

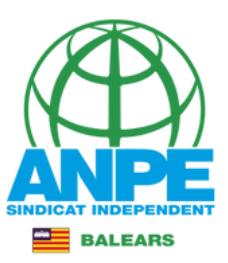

# Accediu a la web de la DGP Docent > Adjudicacions > 2025-2026 > Procés d'adjudicació de destinacions provisinals

NERAL DE PERSONAL DOCENT I CENTRES CONCERTATS

| INICI                     |   | 21/07/2025: LLISTES PROVISIONALS ADJUDICACIÓ (1 I 2)                                                                                                    |
|---------------------------|---|----------------------------------------------------------------------------------------------------|
| FONS SOCIAL               | ~ |                                                                                                    |
| INTERINS                  | ~ | 16/07/2025: PROCES D'ADJUDICACIO DE DESTINACIONS PROVISIONALS (2)                                                                                                    |
| PERSONAL LABORAL          | ~ | termini per presental les sol·licituds de places és des del 16 de juliol a les 10:00:00 fins al 17 de juliol a les 09:59:59.                                                                                                    |
| TÈCNICS EDUCACIÓ INFANTIL | ~ | Accediu al tràmit                                                                                                    |
| ESPECIALISTES I EXPERTS   | ~ | 11/07/2025: PROCÉS D'ADJUDICACIÓ DE DESTINACIONS PROVISIONALS (1)                                                                                                    |
| OPOSICIONS                | ~ | - Llistat de funcionaris de carrera docents sense destinació definitiva o desplaçats per manca d'horari 峜                                                                                                    |
| CONCURS DE TRASLLATS      | ~ | - Relació de places vacants per funcions 🚣                                                                                                    |
| COMISSIONS DE SERVEIS     | ~ | Termini per presentar les sol·licituds                                                                                                    |
| ADJUDICACIONS             | ~ | <ul> <li>Per a les persones esmentades en l'apartat a), el termini per presentar les sol·licituds de places és des de l'11 de juliol a les<br/>14:00:00 fins al 14 de juliol a les 09:59:59.</li> </ul>                                                                                                    |
| 2025-2026                 |   |                                                                                                    |
| 2024-2025                 |   |                                                                                                    |
| 2023-2024                 |   | 10/07/2025: NORMATIVA                                                                                                    |
| ASSISTÈNCIA JURÍDICA      |   | - Resolució del director general de Personal Docent i Centres Concertats d'1 de juliol de 2025 per la qual es convoca, per al curs 2025-2026, el procés d'adjudicació de destinacions provisionals per als funcionaris de carrera docents sense destinació definitiva de destinació definitiva de destinació de finitiva de destinació de finitiva de destinació de destinació de destinació de sense destinació de destinació de destinació de destinació de destinació de destinació de destinació de sense de sense de s |
| COMPATIBILITATS           |   | serveis i per als funcionaris docents en pràctiques a centres públics d'ensenyament no universitari, i s'aproven les instruccions qu                                                                                                    |
| PERMISOS I LLICÈNCIES     | ~ | l'han de regir, com també les instruccions que han de regir el procés d'adjudicació de substitucions 🕹                                                                                                    |

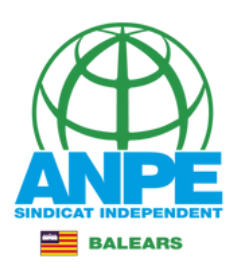

# Seleccionau el mètode d'identificació

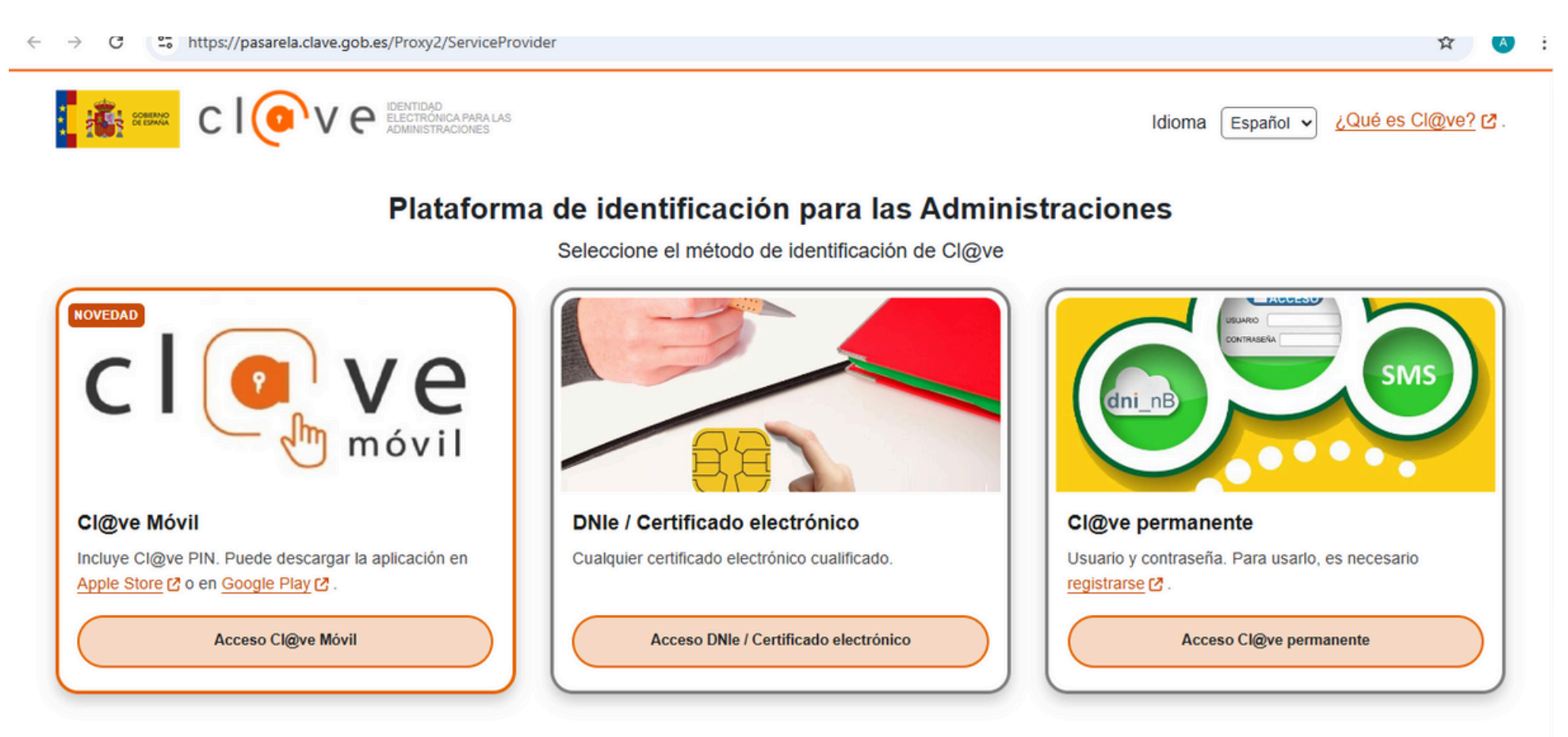

La identificación se realizará automáticamente si no han transcurrido más de 60 minutos desde su última identificación.

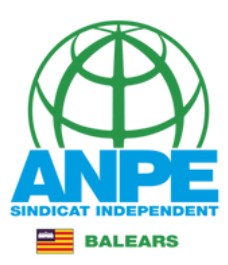

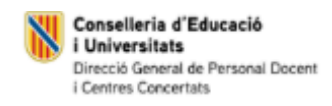

#### Sol·licitud de destinacions

| Dades personals                            |                      |                 |                    |
|--------------------------------------------|----------------------|-----------------|--------------------|
| Document (NIF/NIE/Passaport)               |                      |                 |                    |
| * Nom                                      | * Primer Ilinatoe    |                 | Seaon Ilinatae     |
| Dades a efectes de notificació i co        | omunicació           |                 |                    |
| * Telèfon                                  |                      | Re              | petiu l'email      |
| * Email                                    |                      | * Repetir email | •                  |
| Seleccionau una de les adreces disponi     | bles o creau una adi | reça nova Sele  | ccionau una adreca |
|                                            | Adreça oposicions    |                 | Casa               |
|                                            |                      |                 |                    |
|                                            | Crear nov            | a adreça        |                    |
| *Nom de l'adreça (per exemple: ca meva)    | o b                  | é creau un      | a de nova          |
| *Direcció                                  |                      |                 | *Codi postal       |
| *País<br>ESPAÑA                            | *Província           | ~               | *Municipi          |
| *Localitat ~                               |                      |                 |                    |
| Els camps amb asterisc (*) són obligatoris |                      |                 |                    |

 $\rightarrow$ 

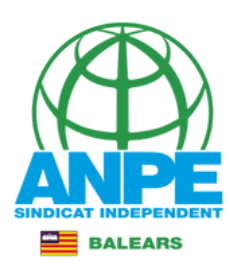

# NO marqueu les caselles

Conselleria d'Educació i Universitats Direcció General de Personal Docent i Centres Concertats

# Sol·licitud de destinacions

# Certificació del Registre Central de Delinqüents Sexuals M'opòs a que la Conselleria d'Educació i Formació Professional sol·liciti, de forma periòdica, al Registre Central de Delinqüents Sexuals, una certificació negativa que acrediti que no he estat condemnat per sentència ferma per algun delicte contra la llibertat i la indemnitat sexual, ni per tràfic d'ésser humans (Article 13.5 de la LO 1/1996, de 15 de gener modificada per la Llei 26/2015 de 28 de juliol de modificació del sistema de protecció a la infància i l'adolescència) M'opòs a que la Conselleria d'Educació i Formació Professional consulti al registre de la Direcció General de Policia les dades del meu DNI. X Abandona el formulari

© Govern de les Illes Balears

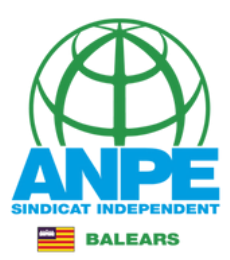

# Aquí teniu informació de l'illa on heu aprovat l'oposició i, per tant, d'on tindreu la vostra plaça, així

# com la funció per la qual heu aprovat.

Conselleria d'Educació i Universitats Direcció General de Personal Docent i Centres Concertats

# Sol·licitud de destinacions

### Dades de la sol·licitud

#### **▲ Atenció**

Aquestes dades són només informatives.

En cas de no obtenir una de les places seleccionades a la següent pantalla, l'Administració n'adjudicarà una d'ofici, d'acord amb l'Annex 1 de la Resolució 7677 (BOIB 88 de 10 de juliol de 2025).

|                                                                      | Estic disposat a treballar a places de <b>jornada completa</b> a les illes<br>següents :<br>Mallorca |  |
|----------------------------------------------------------------------|----------------------------------------------------------------------------------------------------|--|
|                                                                      | <ul> <li>Menorca</li> <li>Eivissa</li> <li>Formentera</li> </ul>                                     |  |
| A més de les places a jornada completa, s'incloue                    | n:  Places itinerants o compartides                                                                  |  |
| Funció/ns       Codi de funció       0590101       (*) ADMINISTRACIÓ | D'EMPRESES                                                                                           |  |
| (*) Funció obligatòria<br>Les funcions am                            | b asterisc són obligatòries, ja que                                                                  |  |
| × Abandona el formulari                                              | Tuncio per la qual has aprovat<br>← Pantalla anterior Pantalla següent →                             |  |

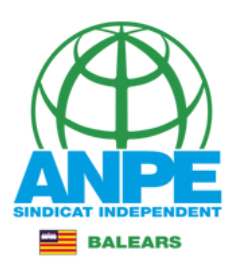

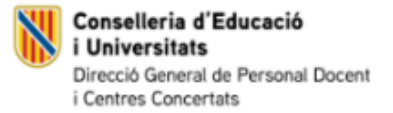

# Sol·licitud de destinacions

# Selecció de preferències

#### **INSTRUCCIONS**

- 1. Cal seleccionar tots els centres de totes les especialitats/funcions obligatòries.
- 2. Cal seleccionar la prelació de places itinerants/compartides: els centres amb aquests tipus de places són considerats com a centres diferenciats, per tant, surt repetit dues vegades.
- 3. La llegenda "Atenció preferent" fa referència als centres d'atenció preferent recollits a la Resolució 5371 (BOIB 64 de 22 de maig de 2025).

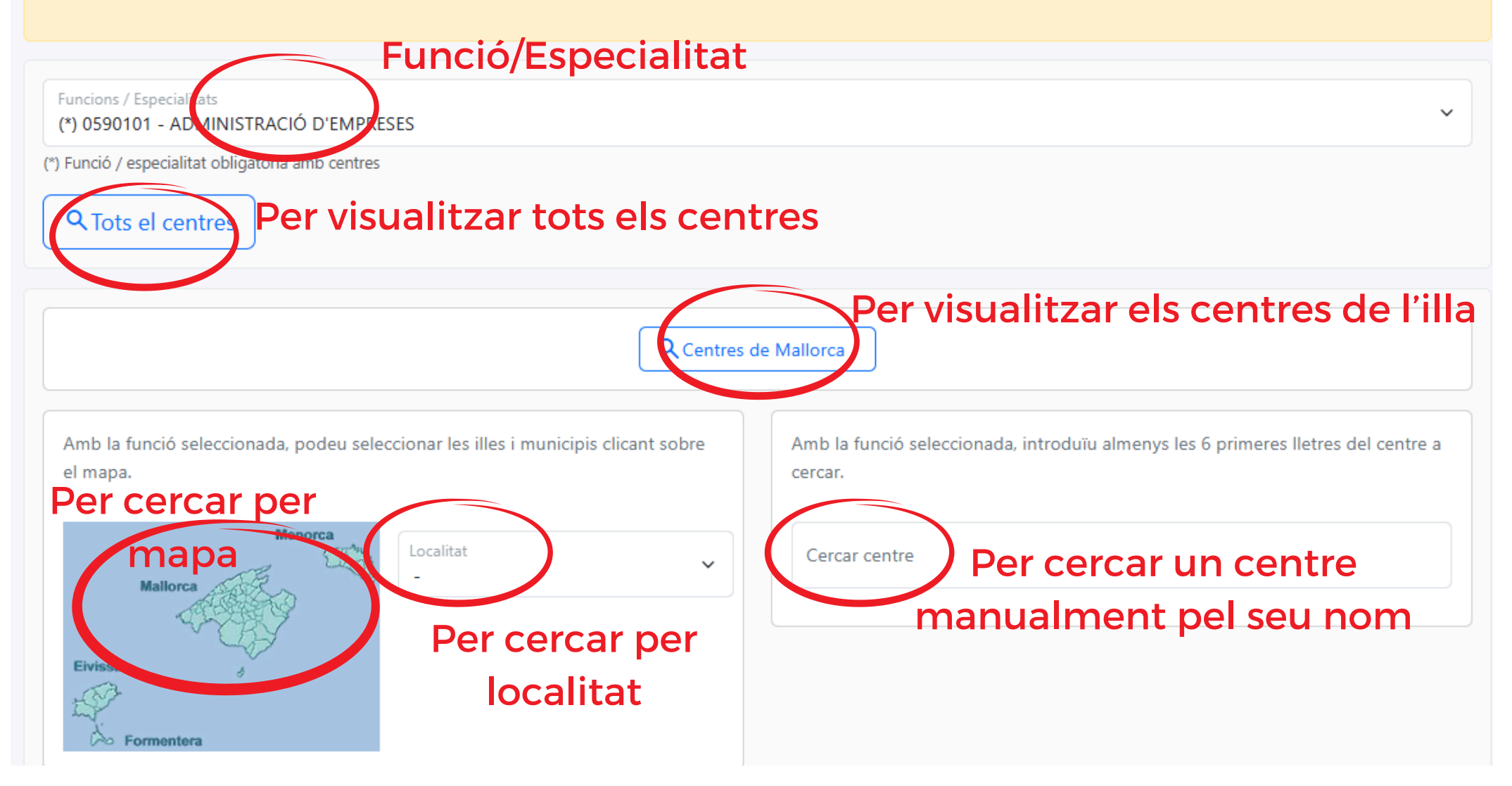

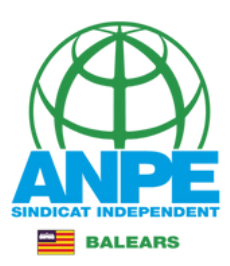

| INSTRUCCIONS                                                                                                    |                        |                                                                                              |
|----------------------------------------------------------------------------------------------------|------------------------|----------------------------------------------------------------------------------------------|
|                                                                                                    | Seleccionau una opció  |                                                                                              |
| <ol> <li>Cal seleccionar tots els centres de totes</li> <li>Cal seleccionar la prelació de places itin</li> </ol> | ARANJASSA (S')         | ests tinus de places són considerats com a centres diferenciats, per tant, surt repetit dues |
| vegades.                                                                                                    | CAN PASTILLA           |                                                                                              |
| 3. La llegenda "Atenció preferent" fa refer                                                                       | COLL D'EN RABASSA (ES) | lits a la Resolució 5371 (BOIB 64 de 22 de maig de 2025).                                    |
|                                                                                                    | ESTABLIMENTS           |                                                                                              |
|                                                                                                    | PALMA                  |                                                                                              |
| Funcions / Especialitats                                                                                          | SANT AGUSTI            |                                                                                              |
| (*) 0590101 - ADMINISTRACIÓ D'EMPRES                                                                              | SECAR DE LA REAL (ES)  | × ·                                                                                          |
| (*) Funció / especialitat obligatòria amb centres                                                                 | SON SARDINA            |                                                                                              |
|                                                                                                    | CASA BLANCA (SA)       |                                                                                              |
| Q Tots el centres                                                                                                 | PLATJA DE PALMA        |                                                                                              |
|                                                                                                    | ARENAL (S')            |                                                                                              |
|                                                                                                    | CREU VERMELLA (SA)     |                                                                                              |
|                                                                                                    | GÈNOVA                 | s de Mallorca                                                                                |
|                                                                                                    | INDIOTERIA (SA)        |                                                                                              |
|                                                                                                    | PIL.LARÍ (ES)          |                                                                                              |
| Amb la funció seleccionada, podeu selecc                                                                          | SANT JORDI             | Amb la funció seleccionada, introduïu almenys les 6 primeres lletres del centre a            |
| el mapa.                                                                                                    | SON SANT JOAN          | cercar.                                                                                      |
|                                                                                                    | VILETA (SA)            |                                                                                              |
|                                                                                                    | Localitat              | Cercar centre                                                                                |
| Soller                                                                                                    | Seleccionau una opció  |                                                                                              |
| Valdemossa Bunyola Alaro                                                                                          |                        |                                                                                              |
| Banya bufar<br>Esportes Santa Maria                                                                               |                        |                                                                                              |
| Puigpunyent Marratsi Cem                                                                                          |                        |                                                                                              |
| Andratx }                                                                                                    |                        |                                                                                              |
| Calvia Palma                                                                                                    |                        |                                                                                              |
| $\left\{ \right\}$                                                                                                |                        |                                                                                              |
| ~                                                                                                    |                        |                                                                                              |
|                                                                                                    |                        |                                                                                              |

#### Preferències seleccionades

RECORDAU!: Se trien centres, no places. Cada centre du implícita una, dues o més places, així com "possibles resultes" (places pendents d'una comissió de serveis).

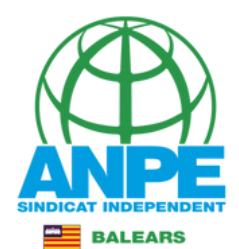

| Q Centres de Mallorca                                                                                                    |                                                                                                    |  |  |  |  |  |  |  |
|----------------------------------------------------------------------------------------------------|----------------------------------------------------------------------------------------------------|--|--|--|--|--|--|--|
| Amb la funció seleccionada, podeu seleccionar les illes i municipis clicant sobre el mapa.      Description:       Description:       Description:       Description:       Description:       Description:       Description:       Description:       Description:          Description:                                                                            Description: Description: Descri | Amb la funció seleccionada, introduïu almenys les 6 primeres lletres del centre a<br>cercar.<br>Cercar centre |  |  |  |  |  |  |  |

#### Disponibles

#### Preferències seleccionades

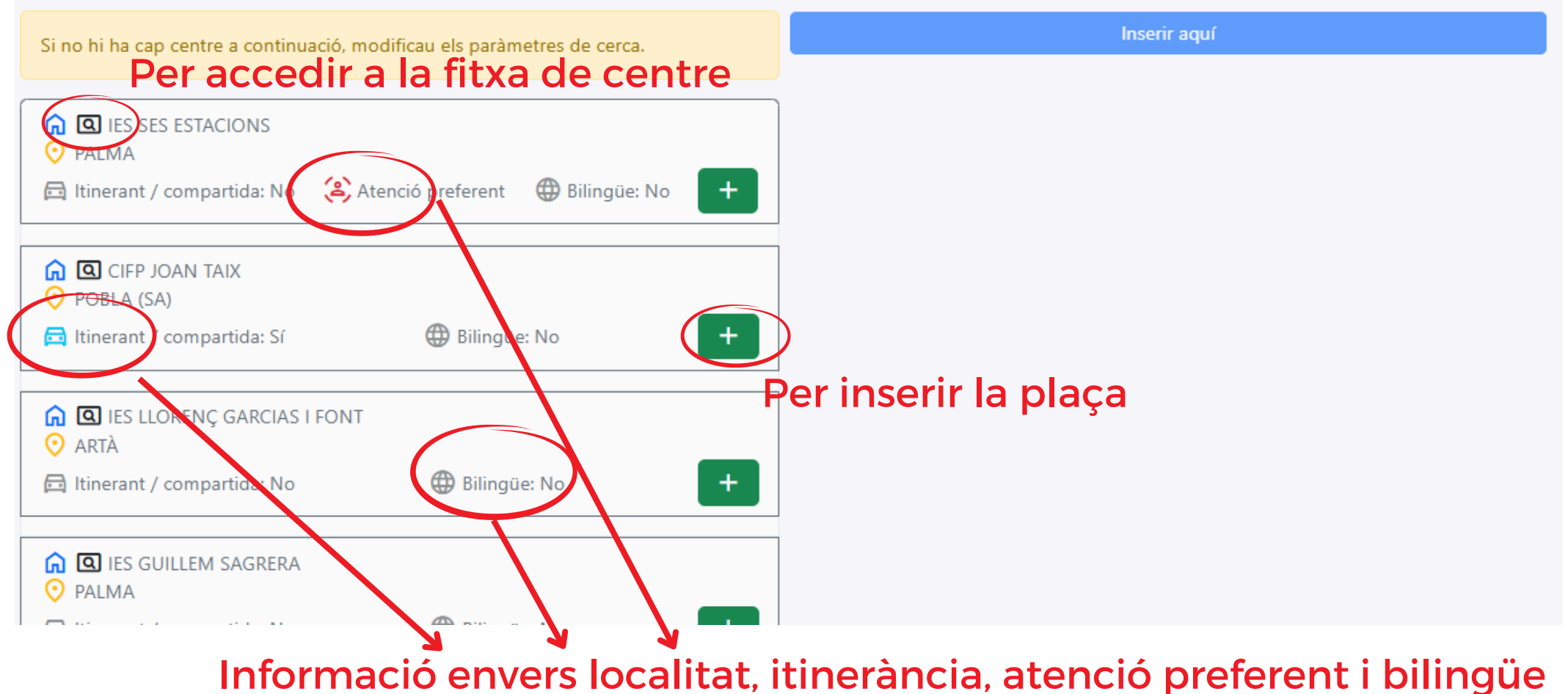

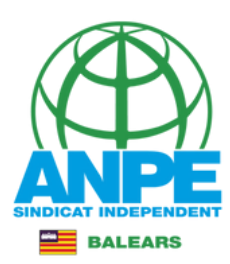

# Fitxa de centre

#### **CIFP PERE DE SON GALL**

#### CIFP PERE DE SON GALL (07016542) - Curs acadèmic: 2025-26

Carrer Gràcia, 73 07620 Llucmajor - 971660004 - cifpperedesongall@educaib.eu - cifpperedesongall.org Tipologia: C

#### Característiques del centre

No hi ha característiques definides.

#### Característiques de les places del centre

No hi ha perfilacions definides.

#### Horari general del centre

No informat

#### Estudis

Formació professional de grau bàsic: Títol professional bàsic en Electricitat i electrònica, Títol professional bàsic en Manteniment d'habitatges, Títol professional bàsic en Perruqueria i estètica

Grau mitjà: Tècnic en Estètica i bellesa, Tècnic en Gestió administrativa, Tècnic en Instal·lacions de producció de calor, Tècnic en Instal·lacions elèctriques i automàtiques, Tècnic en Instal·lacions frigorífiques i de climatització

Grau superior: Tècnic superior en Administració i finances , Tècnic superior en Desenvolupament d'aplicacions multiplataforma , Tècnic superior en Eficiència energètica i energia solar tèrmica

Mòduls: Capacitació digital

Mòduls formatius de certificats professionals: Activitats de gestió administrativa, Muntatge i manteniment d'instal·lacions calorífiques, Muntatge i manteniment d'instal·lacions de climatització i ventilació-extracció, Muntatge i manteniment d'instal·lacions elèctriques de baixa tensió, Muntatge i manteniment d'instal·lacions solars fotovoltaiques, Operacions bàsiques en el muntatge i manteniment d'instal·lacions d'energies renovables, Serveis auxiliars d'estètica

Prova de batxillerat per a l'accés a la Universitat: Prova de batxillerat per a l'accés a la Universitat

#### Edificis del centre

Edifici principal - Carrer GRACIA, 73 07620 Llucmajor 971660004

Edifici E - Carrer Gràcia, 73 07620 Llucmajor 971660004

Edifici A - Carrer Gràcia, 73 07620 Llucmajor 971660004

Edifici D - Carrer Gràcia, 73 07620 Llucmajor 971660004

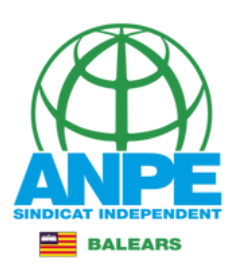

#### Disponibles Preferències seleccionades Inserir aquí Si no hi ha cap centre a continuació, modificau els paràmetres de cerca. #1 🛕 🖸 IES LLORENÇ GARCIAS I FONT 😚 0590101 - ADMINISTRACIÓ D'EMPRESES 📀 ARTÀ 🛕 🖸 CIFP PERE DE SON GALL Per eliminar la plaça + 🔁 Itinerant / compartida: No Bilingüe: No O LLUCMAJOR 🗇 Itinerant / compartida: No Bilingüe: No 🞧 🖸 IES FELANITX • FELANITX Inserir aquí Bilingüe: No + 🔁 Itinerant / compartida: No #2 😚 0590101 - ADMINISTRACIÓ D'EMPRESES SÓLLER ▲ IES SES ESTACIONS Bilingüe: No + 🔁 Itinerant / compartida: No PALMA Per moure la plaça 🔁 Itinerant / compartida: No Bilingüe: No 🛕 🖸 IES ALCÚDIA ١Ū 😩 Atenció preferent PORT D'ALCÚDIA + 🗇 Itinerant / compartida: No Bilingüe: No Inserir aquí #Per inserir la plaça en aquesta posició Abans de pitjar el botó Afegir tot, comprovau que la posició seleccionada per inserir és la correcta. 😚 0590101 - ADMINISTRACIÓ D'EMPRESES 🔓 🖸 IES CALVIÀ SANTA PONÇA » Afegir tot 🛱 Itinerant / compartida: No ^↓ ΠĪ. Bilingüe: No Inserir aquí #4 😚 0590101 - ADMINISTRACIÓ D'EMPRESES 🛕 🖪 IES GUILLEM SAGRERA

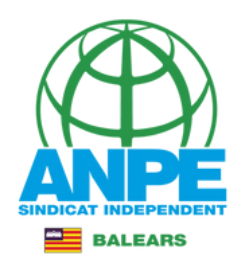

#### Conselleria d'Educació i Universitats Direcció General de Personal Docent i Centres Concertats

# Sol·licitud de destinacions

## Resum de preferències

| Posició | Centre                         | Funció / Especialitat                      | Localitat     | ltinerant / compartida | Bilingüe | Atenció<br>preferent |
|---------|--------------------------------|--------------------------------------------|---------------|------------------------|----------|----------------------|
| #1      | CIFP PERE DE SON GALL          | 0590101 -<br>ADMINISTRACIÓ<br>D'EMPRESES   | C LLUCMAJOR   | 📰 No                   | No       |                      |
| #2      | ☐ IES SES ESTACIONS            | 0590101 -<br>S ADMINISTRACIÓ<br>D'EMPRESES | 📀 PALMA       | 🖃 No                   | No       | 😩 Sí                 |
| #3      | 🔓 IES CALVIÀ                   | 0590101 -<br>S ADMINISTRACIÓ<br>D'EMPRESES | 📀 SANTA PONÇA | 📰 No                   | No       |                      |
| #4      | G IES GUILLEM SAGRERA          | 0590101 -<br>S ADMINISTRACIÓ<br>D'EMPRESES | 📀 PALMA       | 🖂 No                   | No       |                      |
| #5      | CIFP JOAN TAIX                 | 0590101 -<br>S ADMINISTRACIÓ<br>D'EMPRESES | 📀 POBLA (SA)  | 📰 No                   | No       |                      |
| #6      | CIFP JOAN TAIX                 | 0590101 -<br>S ADMINISTRACIÓ<br>D'EMPRESES | 📀 POBLA (SA)  | 🔁 Sí                   | No       |                      |
| #7      | ☐ IES GUILLEM COLOM CASASNOVES | 0590101 -<br>S ADMINISTRACIÓ<br>D'EMPRESES | ⊙ sóller      | 🖂 No                   | No       |                      |

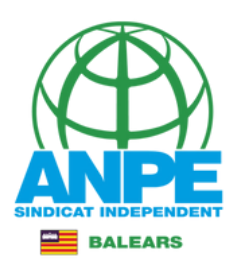

|     |                                    | D'EMPRESES                                | •                                         |                     |           |   |
|-----|------------------------------------|-------------------------------------------|-------------------------------------------|---------------------|-----------|---|
| #3  | <u> IES CALVIÀ</u>                 | 0590101 -<br>ADMINISTRACIÓ<br>D'EMPRESES  | 📀 SANTA PONÇA                             | 🛱 No                | No        |   |
| #4  | ☐ IES GUILLEM SAGRERA              | 0590101 -<br>ADMINISTRACIÓ<br>D'EMPRESES  | 🧿 PALMA                                   | 🛱 No                | No        |   |
| #5  | 🔂 CIFP JOAN TAIX                   | 0590101 -<br>🔂 ADMINISTRACIÓ              | 🤨 POBLA (SA)                              | 🖂 No                | No        |   |
| #6  | CIFP JOAN TAIX                     | (                                         | !                                         | 🛱 Sí                | No        |   |
| #7  | ☐ IES GUILLEM COLOM CASASNOV       | <b>At</b><br>Pitjau el botó pe            | <b>enció</b><br>er enregistrar el tràmit. | 🖂 No                | No        |   |
| #8  | <u> IES FELANITX</u>               | Er                                        | aregistrar                                | 🖻 No                | No        |   |
| #9  | <u> IES ALCÚDIA</u>                | Pitjau "E<br>D'EMPRESES                   | nregistrar"                               | 🖂 No                | No        |   |
| #10 | <u> IES LLORENÇ GARCIAS I FONT</u> | 0590101 -<br>Hadministració<br>D'EMPRESES | 📀 ARTÀ                                    | 🖻 No                | No        |   |
|     |                                    |                                           |                                           |                     |           |   |
| ×   | Abandona el formulari              |                                           | ← Panta                                   | Ila anterior Pantal | a següent | - |

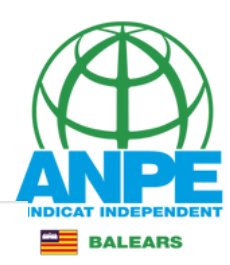

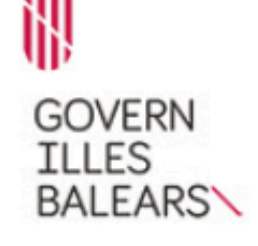

#### Assistent de tramitació

Usuari:

Selecció de places per a funcionaris de carrera sense destinació definitiva, desplaçats per manca d'horari i funcionaris en pràctiques (EC0041PROVISIONALS)

#### La seva sol·licitud ha estat registrada correctament

La seva sol·licitud ha estat rebuda correctament i serà processada. Podeu realitzar el seguiment de l'estat de la vostra sol·licitud a través de 'la seva carpeta ciutadana'.

#### 😕 Desar el justificant

Podeu desar el justificant oficial de registre de la tramitació realitzada. Aquest fitxer garanteix la confidencialitat de les dades, i a més el podeu utilitzar en cas de reclamacio.

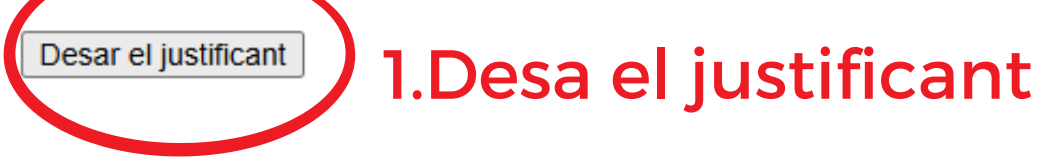

#### 🗒 🛛 Desar la documentació i dades aportades

A continuació pot desar les dades aportades a la tramitació a través dels formularis emplenats, així com els documents annexats, si s'han aportat documents.

 Documentació i dades aportades
 2. Desa la sol·licitud

 Sol·licitud
 Desar

 El tràmit ha finantzat i podeu sancar l'assistent.
 Softiu del tràmit

 Softiu del tràmit
 3. Surt del tràmit

 © Govern de les Illes Balears
 Govern de les Illes Balears: C/ de la Llotja, 3 - 07012 Palma

# JUSTIFICANT

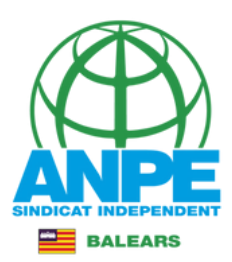

Sistema de Interconexión de Registros

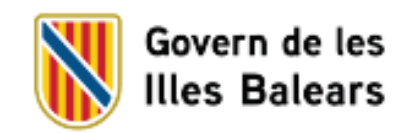

RW REGWEB3

# JUSTIFICANT DE PRESENTACIÓ

| Oficina:<br>Data presentació:<br>Número de registre:<br>Unitat de tramitació destí / Cent<br>Tipus Registre: | entació:<br>de registre:<br>tramitació destí / Centre directiu:<br>jistre:                                                                      |               |     |                            |  |  |  |  |
|----------------------------------------------------------------------------------------------------|----------------------------------------------------------------------------------------------------|---------------|-----|----------------------------|--|--|--|--|
| Interessat                                                                                                   |                                                                                                    |               |     |                            |  |  |  |  |
| Document:                                                                                                    |                                                                                                    | Tipus:        | NIF |                            |  |  |  |  |
| Nom:                                                                                                    |                                                                                                    |               |     |                            |  |  |  |  |
| Informació del registre                                                                                      |                                                                                                    |               |     |                            |  |  |  |  |
| Resum/Assumpte:                                                                                              | Selecció de places per a funcionaris de<br>carrera sense destinació definitiva,<br>desplaçats per manca d'horari i<br>funcionaris en practiques | Idioma:       |     | Catala                     |  |  |  |  |
| Tipus de documentació física:                                                                                | Documentacio adjunta en suport<br>PAPER (o altres suports)                                                                                      | Observacions: |     | Origen pre-registre Sistra |  |  |  |  |

#### Validesa

El registre s'ha realitzat d'acord amb l'article 16 de la Llei 39/2015, d'1 d'octubre, del procediment administratiu comu de les administracions publiques. Aquest justificant té validesa a l'efecte de presentació de la documentació i, si s'escau, d'inici del comput de terminis per a l'Administració.

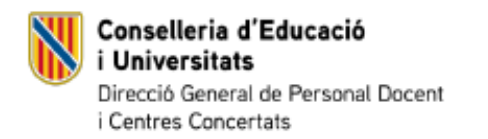

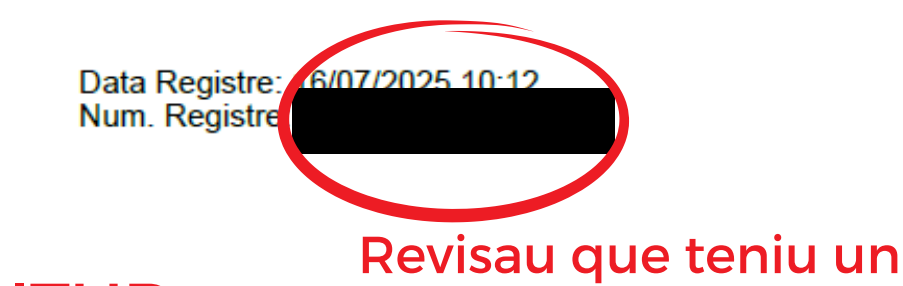

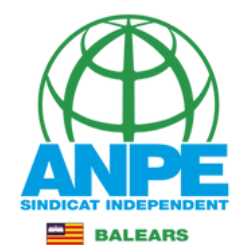

SOL·LICITUD

número de registre

#### SELECCIÓ DE PLACES PER A L'ADJUDICACIÓ PROVISIONAL DEL CURS 2025-2026 Justificant d'enviament

#### DADES PERSONALS

| DNI/PASSAPORT | 1R LLINATGE | 2N LLINATGE | NOM |
|---------------|-------------|-------------|-----|
|               |             |             |     |

#### DADES A EFECTES DE NOTIFICACIÓ I COMUNICACIÓ

| TELÈFON FIX     | TELÈFON MÒBIL | CORREU ELECTRÒNIC |               |             |
|-----------------|---------------|-------------------|---------------|-------------|
|                 |               |                   |               |             |
| NOM DE L'ADREÇA |               |                   |               |             |
|                 |               |                   |               |             |
| ADREÇA          |               |                   |               | CODI POSTAL |
|                 |               |                   |               |             |
| PAÍS            |               |                   | LOCALITAT     |             |
| ESPAÑA          |               |                   | PALMA         |             |
| MUNICIPI        |               |                   | PROVÍNCIA     |             |
| PALMA           |               |                   | ILLES BALEARS |             |

COLECTIU: Opositors

#### CERTIFICACIÓ DEL REGISTRE CENTRAL DE DELINQÜENTS SEXUALS

[] M'opòs a que la Conselleria d'Educació i Universitats sol·liciti, de forma periòdica, al Registre Central de Delinqüents Sexuals, una certificació negativa que acrediti que no he estat condemnat per sentència ferma per algun delicte contra la llibertat i la indemnitat sexual, ni per tràfic d'ésser humans (Article 13.5 de la LO 1/1996, de 15 de gener modificada per la Llei 26/2015 de 28 de juliol de modificació del sistema de protecció a la infància i l'adolescència)

[] M'opòs a que la Conselleria d'Educació i Universitats consulti al registre de la Direcció General de Policia les dades del meu DNI.

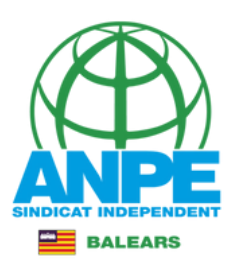

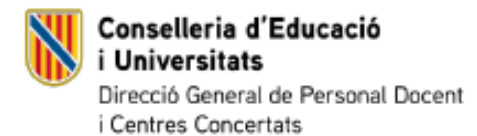

Data Registre: 16/07/2025 10:12 Num. Registre:

#### DADES PERSONALS

| DNI/PASSAPORT | 1R LLINATGE | 2N LLINATGE | NOM |
|---------------|-------------|-------------|-----|
|               |             |             |     |

#### PREFERÈNCIES SELECCIONADES

| ORDRE | CENTRE                       | FUNCIÓ / ESPECIALITAT    | LOCALITAT      | ITINERANT |
|-------|------------------------------|--------------------------|----------------|-----------|
| 1     | CIFP PERE DE SON GALL        | ADMINISTRACIÓ D'EMPRESES | LLUCMAJOR      | N         |
|       |                              |                          | BILINGÜE: NO   |           |
| 2     | IES SES ESTACIONS            | ADMINISTRACIÓ D'EMPRESES | PALMA          | N         |
|       | Atenció preferent            |                          | BILINGÜE: NO   |           |
| 3     | IES CALVIÀ                   | ADMINISTRACIÓ D'EMPRESES | SANTA PONÇA    | Ν         |
|       |                              |                          | BILINGÜE: NO   |           |
| 4     | IES GUILLEM SAGRERA          | ADMINISTRACIÓ D'EMPRESES | PALMA          | N         |
|       |                              |                          | BILINGÜE: NO   |           |
| 5     | CIFP JOAN TAIX               | ADMINISTRACIÓ D'EMPRESES | POBLA (SA)     | N         |
|       |                              |                          | BILINGÜE: NO   |           |
| 6     | CIFP JOAN TAIX               | ADMINISTRACIÓ D'EMPRESES | POBLA (SA)     | S         |
|       |                              |                          | BILINGÜE: NO   |           |
| 7     | IES GUILLEM COLOM CASASNOVES | ADMINISTRACIÓ D'EMPRESES | SÓLLER         | N         |
|       |                              |                          | BILINGÜE: NO   |           |
| 8     | IES FELANITX                 | ADMINISTRACIÓ D'EMPRESES | FELANITX       | N         |
|       |                              |                          | BILINGÜE: NO   |           |
| 9     | IES ALCÚDIA                  | ADMINISTRACIÓ D'EMPRESES | PORT D'ALCÚDIA | N         |
|       |                              |                          | BILINGÜE: NO   |           |
| 10    | IES LLORENÇ GARCIAS I FONT   | ADMINISTRACIÓ D'EMPRESES | ARTÀ           | N         |
|       |                              |                          | BILINGÜE: NO   |           |

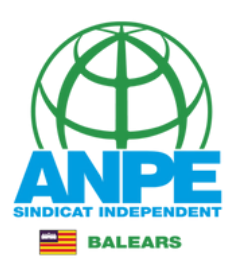

En el cas d'accedir al tràmit més d'una vegada, podreu triar si voleu carregar les preferències que tenieu seleccionades al darrer tràmit, o bé iniciar la selecció de nou.

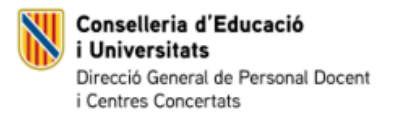

# Sol·licitud de destinacions

| D    |       |       |     | • • • |       |
|------|-------|-------|-----|-------|-------|
| Kecu | berad | cio t | ram | it r  | brevi |
|      |       |       |     | · - r |       |

Hem detectat que en data 16/07/2025 vàreu realitzar una selecció de destinacions. Voleu precarregar les preferències que havíeu seleccionat en aquell tràmit?

- 🕖 No, iniciaré la selecció una altra vegada
- 💽 Sí, vull carregar les preferències que tenia seleccionades en aquell tràmit

| × Abandona el formula |
|-----------------------|
|-----------------------|

←

Pantalla anterior

Pantalla següent

 $\rightarrow$ 

© Govern de les Illes Balears